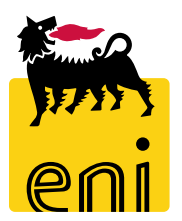

# Servizi di e-Business Eni

Visualizzatore pdf ordini

Versione 06/2018

#### Gentile Utente,

questo manuale illustra il flusso dell'e-Contest in qualità di visualizzatore pdf ordini.

Suggeriamo di dedicare qualche minuto alla lettura per riuscire a usufruire al meglio del servizio.

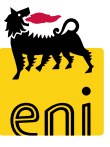

### Sommario

| • | Visualizzare i pdf degli ordini | 4  |
|---|---------------------------------|----|
| • | Cambiare la password            | 9  |
| • | Uscire dal servizio             | 10 |
| • | Informazioni utili              | 11 |
| • | Copyright e trademark           | 12 |

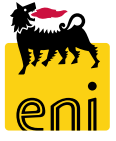

Il visualizzatore pdf ordini accede via web su e-Business al fine di effettuare il monitoraggio degli ordini presenti sul libro firma.

| eBusiness eni                             |                                          |                      | Personalizzare eProcure | ement Eseguire logoff | A Contraction |
|-------------------------------------------|------------------------------------------|----------------------|-------------------------|-----------------------|---------------|
| Home                                      |                                          |                      |                         |                       |               |
| Ordini                                    |                                          |                      |                         |                       |               |
| IL MIO LIBRO FIRMA                        |                                          |                      |                         |                       | ^             |
|                                           |                                          |                      |                         |                       |               |
| FILTRI                                    |                                          |                      |                         |                       |               |
| Ordini firmati                            |                                          |                      |                         |                       |               |
| N. ordine:                                |                                          |                      |                         |                       |               |
| Caricato dal:                             |                                          |                      |                         |                       |               |
| Firmato dal:                              |                                          |                      |                         |                       |               |
| 🛗 Trova 🔚 💼 Cancella filtri               |                                          |                      |                         |                       |               |
| Esportazione                              |                                          |                      |                         |                       |               |
| ID ordine Stato docume Caricato da        | Data caricamento file pdf 👳 PDF non firm | ato Procuratore      | Firmare                 | Data firma file pdf   | PDF firmato   |
| 4310004330 Non firmato Signature uploader | 30.05.2018 11:56:18                      | a DISPODL02          |                         |                       |               |
| 4310004218 Non firmato Signature uploader | 30.05.2018 10:43:55 Scario               | a Signature approver |                         |                       |               |
| 4310004217 Firmato Signature uploader     | 30.05.2018 10:43:33                      | a Signature approver |                         | 30.05.2018 11:04:39   | Scarica       |
| 4310004190 Non firmato Signature uploader | 30.05.2018 10:36:24                      | a Signature approver |                         |                       |               |
| 4310004419 Non firmato Signature uploader | 25.05.2018 18:08:22                      | Signature approver   |                         |                       |               |

Il sistema propone due criteri di filtro: Ordini firmati e Tutti gli ordini. Tali pulsanti permettono di restringere la ricerca alle due categorie desiderate.

| IL MIO LIBRO FIF      | RMA          |                    |                                 |                   |                 |     |      |                     | <u>^</u>    |
|-----------------------|--------------|--------------------|---------------------------------|-------------------|-----------------|-----|------|---------------------|-------------|
| FILTRI<br>Ordini firm | ati          | li ordini          |                                 |                   |                 |     |      |                     |             |
| N. ordine:            | 1 al:        | 1                  |                                 |                   |                 |     |      |                     |             |
| Firmato dal:          | al:          | 1                  |                                 |                   |                 |     |      |                     |             |
| Esportazione 🖌        |              |                    |                                 |                   |                 |     |      |                     |             |
| ID ordine             | Stato docume | Caricato da        | Data caricamento file pdf 🔻 PDF | F non firmato Pro | ocuratore       | Fin | mare | Data firma file pdf | PDF firmato |
| 4310004330            | Non firmato  | Signature uploader | 30.05.2018 11:56:18             | Scarica DI        | SPODL02         |     |      |                     |             |
| 4310004218            | Non firmato  | Signature uploader | 30.05.2018 10:43:55             | 📜 Scarica 🛛 Sig   | nature approver |     |      |                     |             |
| 4310004217            | Firmato      | Signature uploader | 30.05.2018 10:43:33             | Scarica Sig       | nature approver |     |      | 30.05.2018 11:04:39 | sig Scarica |
| 4310004190            | Non firmato  | Signature uploader | 30.05.2018 10:36:24             | Scarica Sig       | nature approver |     |      |                     |             |
| 4310004419            | Non firmato  | Signature unloader | 25.05.2018.18:08:22             | 🛋 . Sir           | nature annrover |     |      |                     |             |

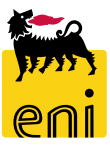

| IL MIO LIBRO FIF                    | MA           |                    |                             |                 |                    |         |                     |             |
|-------------------------------------|--------------|--------------------|-----------------------------|-----------------|--------------------|---------|---------------------|-------------|
| FILTRI<br>Ordini firm<br>N. ordine: | ati          | ili ordini         |                             |                 |                    |         |                     |             |
| Caricato dal:                       | 1 al:        | 1                  |                             |                 |                    |         |                     |             |
| Esportazione                        | cella filtri |                    |                             |                 |                    |         |                     |             |
| ID ordine                           | Stato docume | Caricato da        | Data caricamento file pdf 📼 | PDF non firmato | Procuratore        | Firmare | Data firma file pdf | PDF firmato |
| 4310004330                          | Non firmato  | Signature uploader | 30.05.2018 11:56:18         | Scarica         | DISPODL02          |         |                     |             |
| 4310004218                          | Non firmato  | Signature uploader | 30.05.2018 10:43:55         | Scarica         | Signature approver |         |                     |             |
| 4310004217                          | Firmato      | Signature uploader | 30.05.2018 10:43:33         | Scarica         | Signature approver |         | 30.05.2018 11:04:39 | sig Scarica |
| 4310004190                          | Non firmato  | Signature uploader | 30.05.2018 10:36:24         | Scarica         | Signature approver |         |                     |             |
| 4310004419                          | Non firmato  | Signature unloader | 25 05 2018 18·08·22         |                 | Signature approver |         |                     |             |

Per ricercarne un documento specifico, impostare i filtri di ricerca posti nella parte superiore ed avviare la ricerca cliccando sul pulsante Trova.

| IL MIO LIBRO FI       | RMA                                                                                                    |                    |                          |                 |                    |      |                         |               |
|-----------------------|----------------------------------------------------------------------------------------------------|--------------------|--------------------------|-----------------|--------------------|------|-------------------------|---------------|
| FILTRI<br>Ordini firm | nati                                                                                                    | li ordini          |                          |                 |                    |      |                         |               |
| N. ordine:            | Image: alternative alternative alternati | 1<br>1<br>1        |                          |                 |                    |      |                         |               |
| Fsportazione          | ncella filtri                                                                                                    |                    |                          |                 |                    |      |                         |               |
| ID ordine             | Stato docume                                                                                                    | Caricato da        | Data caricamento file po | PDF non firmato | Procuratore        | Firm | are Data firma file pdf | B PDF firmato |
| 4310004330            | Non firmato                                                                                                    | Signature uploader | 30.05.2018 11:56:18      | 📆 Scarica       | DISPODL02          |      |                         |               |
| 4310004218            | Non firmato                                                                                                    | Signature uploader | 30.05.2018 10:43:55      | 📆 Scarica       | Signature approver |      |                         |               |
| 4310004217            | Firmato                                                                                                    | Signature uploader | 30.05.2018 10:43:33      | Scarica         | Signature approver |      | 30.05.2018 11:04:39     | sig Scarica   |
| 4310004190            | Non firmato                                                                                                    | Signature uploader | 30.05.2018 10:36:24      | Scarica         | Signature approver |      |                         |               |
| 4310004419            | Non firmato                                                                                                    | Signature unloader | 25 05 2018 18:08:22      |                 | Signature approver |      |                         |               |

Cliccando sul pulsante presente nella colonna A sarà possibile visualizzare il pdf dell'ordine non firmato, mentre cliccando sull'icona presente nella colonna B verrà aperto il PDF firmato.

Si noti che la visualizzazione della colonna B è vincolata allo stato del documento.

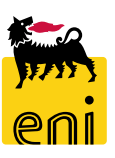

| ID ordine  | Stato docume | Caricato da        | Data caricamento file pdf 📼 | PDF non firmato | Procuratore        | Firmare | Data firma file pdf | PDF firmato | î |
|------------|--------------|--------------------|-----------------------------|-----------------|--------------------|---------|---------------------|-------------|---|
| 4310004330 | Non firmato  | Signature uploader | 30.05.2018 11:56:18         | Scarica         | DISPODL02          |         |                     |             |   |
| 4310004218 | Non firmato  | Signature uploader | 30.05.2018 10:43:55         | Scarica         | Signature approver |         |                     |             |   |
| 4310004217 | Firmato      | Signature uploader | 30.05.2018 10:43:33         | Scarica         | Signature approver |         | 30.05.2018 11:04:39 | sij Scarica |   |
|            |              |                    |                             |                 |                    |         |                     |             |   |

| ID ordine  | Stato docume | Caricato da        | Data caricamento file pdf 🗧 | PDF non firmato | Procuratore        | Firmare | Data firma file pdf | PDF firmato | î |
|------------|--------------|--------------------|-----------------------------|-----------------|--------------------|---------|---------------------|-------------|---|
| 4310004330 | Non firmato  | Signature uploader | 30.05.2018 11:56:18         | Scarica         | DISPODL02          |         |                     |             |   |
| 4310004218 | Non firmato  | Signature uploader | 30.05.2018 10:43:55         | Scarica         | Signature approver |         |                     |             |   |
| 4310004217 | Firmato      | Signature uploader | 30.05.2018 10:43:33         | Scarica         | Signature approver |         | 30.05.2018 11:04:39 | Scarica     |   |
|            |              |                    |                             |                 |                    |         |                     |             | _ |

A valle della firma effettuata dal procuratore, lo stato dell'ordine passerà da Non firmato a Firmato.

Il fornitore riceverà l'ordine su Marketplace e provvederà all'evasione dello stesso. Sarà notificato al richiedente la presa in carico dell'ordine da parte del fornitore.

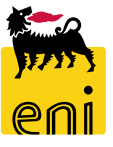

#### **Cambiare la password**

Se si desidera modificare la password cliccare sulla sezione Personalizzare e su Portale. Entrare perciò in modalità editabile cliccando su Modificare.

| A CONTRACT OF THE OWNER OF THE OWNER | Eseguire logoff                                                                                                    |
|----------------------------------------------------------------------------------------------------|----------------------------------------------------------------------------------------------------|
| ∢ Indietro Continuare ≽ Storico Preferiti Personalizzare                                                                                                    |                                                                                                    |
| Questa pagina    Portale                                                                                                    |                                                                                                    |
| Home                                                                                                    |                                                                                                    |
| Profilo utente                                                                                                    | Profilo utente                                                                                                    |
| Modificare Salvare<br>Informazioni gene<br>ID di logon: R<br>Cogrome: R<br>Nom :<br>Indir zzo e-mail: m<br>Titolo:<br>Linoua:                                                                                                    | Modificare    Salvare    Interrompere      Informazioni generali    Informazioni di contatto    Image: Context of the second second |
| Incerire la reconverd presedente o quello puevo pogli epociti compi                                                                                                    | Cognome:  REQUSC01    Nome:                                                                                                    |
| e cliccare su Salvare.                                                                                                    | Lingua:<br>Politica di sicurezza: Default                                                                                                    |

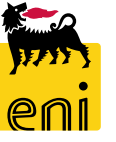

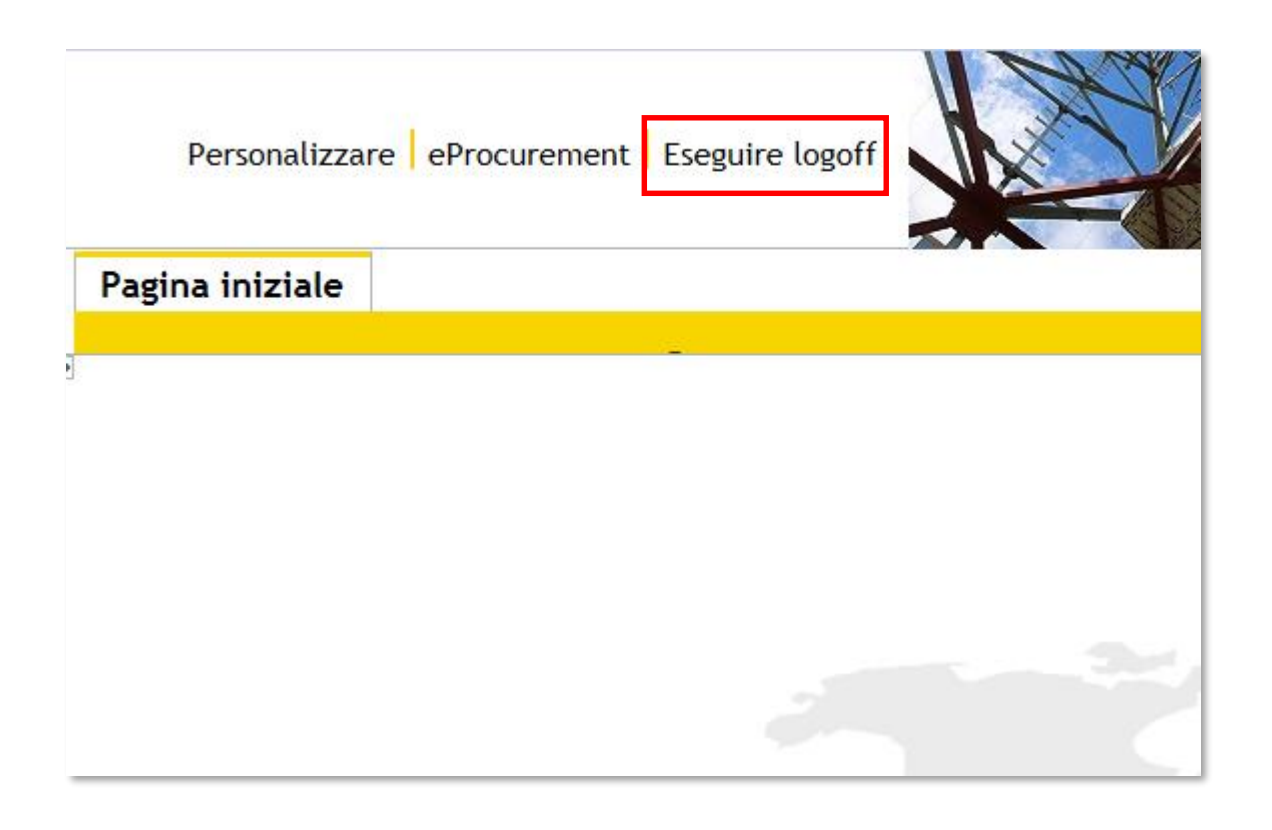

Per uscire dal servizio e-Business, cliccare sul pulsante Eseguire logoff presente in alto della schermata.

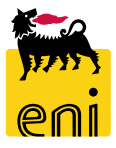

Per richiesta di informazioni o di supporto è possibile rivolgersi al Contact Center dei Servizi e-Business Eni, disponibile sia telefonicamente che via e-mail.

I riferimenti e le fasce orarie di disponibilità del Contact Center sono pubblicati sul portale del Servizio.

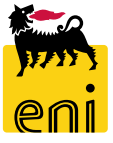

# I contenuti di questo manuale sono intesi per finalità unicamente informativa e per la consultazione privata.

È vietata la riproduzione per finalità commerciali.

Per i Copyright e Trademark si rimanda al Portale del Servizio.

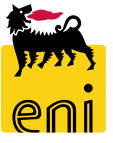